## 法定外研修 オンライン型 受講証明書 PDF 出力について (県協会主催分)

県協会主催の法定外研修(オンライン型)の受講証明書は、法定外研修受講後、 5 営業日後より PDF にてご自身でダウンロードが可能です。

 研修受講管理システムにログイン <u>https://www.jcma.or.jp/?page\_id=27</u>

または 兵庫県介護支援専門員協会 ホームページの 右下にあるピンクのボタンをクリックしてログイン

② マイページに入り、「研修受講履歴 申込済」の欄の「研修受講歴一覧」 ボタンを押す

| 口<br>研修受講<br>取込済 | 令和5年10月17日<br>(兵庫県) 倫理研修 ハラスメントのない職場環境のために R5/10/17             |
|------------------|-----------------------------------------------------------------|
|                  | 令和5年10月14日<br>(兵庫県)第1回定期巡回・随時対応型訪問介護看護充実支援研修 R5/10/14           |
|                  | 令和5年8月19日<br>(兵庫県)ケアマネ実務120のポイント〜セルフチェックで身につく〜 活用研<br>修 R5/8/19 |
|                  | 令和5年7月22日<br>(兵庫県) アセスメントプロセスに沿った事例検討会 R5/7/22                  |
|                  | 令和5年3月1日<br>(兵庫県) 申込テスト用                                        |
|                  | 令和3年1月1日<br>【都道府県支郎対象】会員拡大に向けた現状把握等調査                           |
|                  | 令和2年8月19日<br>【都道府県支郎事務局対象】介護保険施設等に勤務する介護支援専門員の実態<br>に関する 調査     |

③ 研修受講履歴一覧ページより
受講が認められた研修の
受講証明書が発行できます。

「受講証明」ボタンを押して PDF ファイルをダウンロードして ください。 その際、右上に「ブロックしますか?」と 出てくることがあります。ブロックを 解除してください。

| 研修受           |                                         |       |  |
|---------------|-----------------------------------------|-------|--|
| E > Myページ > 研 | 修受講團歷一覧                                 |       |  |
| 刑修会ID         | 実施機開名                                   |       |  |
| 邢修会名          | 研修内容                                    |       |  |
| 申込開始日         | 申込終了日                                   |       |  |
| 刑修会開始日        | 研修会終了日                                  |       |  |
| 会場都道府県        | ~                                       | 検索    |  |
| 研修会開始日        | 研修名                                     | PDF出力 |  |
| 令和5年11月9日     | (兵庫県)第1回 介護支援専門員等への自殺予防研修<br>R5/11/09   |       |  |
| 令和5年11月13日    | (兵庫県)第6回定期巡回・随時対応型訪問介護看護充実支援研修 R5/11/13 |       |  |
| 令和5年10月14日    | (兵庫県)第1回定期巡回・随時対応型訪問介護看護充実支援研修 R5/10/14 | 受講証明  |  |
| 令和5年10月18日    | (兵庫県)第1回介護支援専門員等への手話講座<br>R5/10/18      |       |  |
| 令和5年10月21日    | (兵庫県)第2回アセスメントプロセスにそった事例検討会<br>R5/10/21 | È     |  |
|               |                                         |       |  |

ダウンロードされたファイルは自動的にパソコンのダウンロードファイルに格納されることがあります。

ファイル名は「training\_shuryo\_juko」になります。

3回ダウンロードできます。

(ダウンロード上限を増やす場合は日本協会までご連絡ください) ボタンが灰色になれば上限に達したということですのでご注意ください。

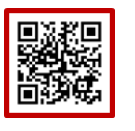

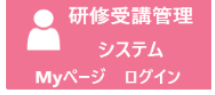